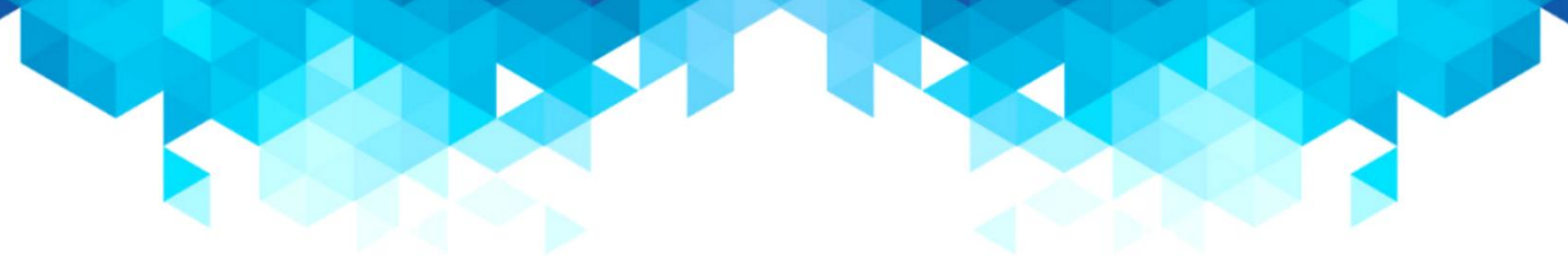

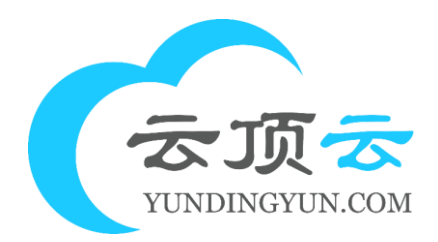

## Docker Portainer 可视化镜像

2023-6

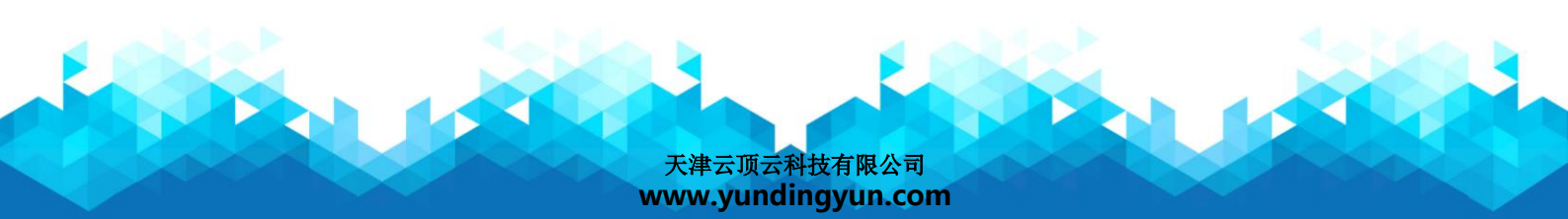

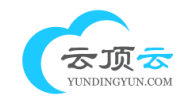

## 一、软件说明

安装的软件版本:

Docker: 24.0.2 portainer: 2.16.2 软件运行文件所在的路径: Docker: /usr/bin/docker

## 二、登录 Portainer

1、端口是 8088 , 请使用 http://公网 IP:8088 访问 Portainer 面包进行初始化, 第一次登陆可能时间比较长。

| <ul> <li>New Portainer installation</li> </ul> |                                                                      |   |
|------------------------------------------------|----------------------------------------------------------------------|---|
| Please create the initial administrator us     | er.                                                                  |   |
| Username                                       | admin                                                                |   |
| Password                                       | •••••                                                                |   |
| Confirm password                               | •••••                                                                | ✓ |
| ▲ The password must be at least                | 12 characters long. 🗸                                                |   |
| Create user                                    |                                                                      |   |
| Allow collection of anonymous statis           | ics. You can find more information about this in our privacy policy. |   |
|                                                |                                                                      |   |

如果无法访问,请检查云服务器 安全组是否放行了 8088 端口 (如下图)。

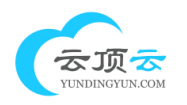

| 入方向    | 出方向     |                  |               |                  |                      |                      |            |
|--------|---------|------------------|---------------|------------------|----------------------|----------------------|------------|
| 手动添加   | 快速添加    | Q 输入端口或者授权对象进行搜索 | 不合并           | $\checkmark$     |                      |                      |            |
| 授权策略   | 8 优先级 ① | 协议类型             | 第口范围 ①        | 援权对象 ①           | 描述                   | 创建时间                 | 操作         |
| 🗌 ⊘ 允许 | 1       | 自定义 TCP          | 目的:           | 源: 0.0.0.0/0     |                      | 2023年5月30日 15:33:44  | 编辑  复制  删除 |
| □ ② 允许 | 1       | 自定义 TCP          | 目的: 8088/8088 | 源: 0.0.0/0       |                      | 2023年5月29日 15:56:45  | 编辑  复制  删除 |
| □ ② 允许 | 1       | 自定义 TCP          | 目的: 80/80     | 源: 0.0.0/0       |                      | 2022年8月10日 11:22:09  | 编辑 复制 删除   |
| 🗌 💿 允许 | 1       | 全部               | 目的: -1/-1     | 源: 117.9.250.239 |                      | 2022年7月20日 22:41:32  | 编辑 复制 删除   |
| 🗌 🎯 允许 | 100     | 自定义 TCP          | 目的: 3389/3389 | 源: 0.0.0/0       | System created rule. | 2020年11月30日 13:39:01 | 编辑  复制  删除 |
| 🗌 📀 允许 | 100     | 自定义 TCP          | 目的: 22/22     | 源: 0.0.0/0       | System created rule. | 2020年11月30日 13:39:01 | 编辑  复制  删除 |
| 🗌 🎯 允许 | 100     | 全部 ICMP(IPv4)    | 目的: -1/-1     | 源: 0.0.0/0       | System created rule. | 2020年11月30日 13:39:01 | 编辑  复制  删除 |
|        |         |                  |               |                  |                      |                      |            |

## 2、设置管理员密码

需要输入密码, 密码长度大于 12 个字符, 然后点击 Create User (创建用户)

| ✓ New Portainer installat             | ion                                                                        |   |
|---------------------------------------|----------------------------------------------------------------------------|---|
| Please create the initial administrat | or user.                                                                   |   |
| Username                              | admin                                                                      |   |
| Password                              | ••••••                                                                     |   |
| Confirm password                      | •••••                                                                      | ~ |
| ▲ The password must be at le          | ast 12 characters long. 🗸                                                  |   |
| Create user                           |                                                                            |   |
| Allow collection of anonymous s       | tatistics. You can find more information about this in our privacy policy. |   |
|                                       |                                                                            |   |

3、进入 Portainer 后台管理界面,点击 Get Started 开始使用 Portainer

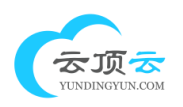

|                                          | Environment Waard Quick Setup                                                                                                    | Ą | 3 | 음 adr | nin ~ |
|------------------------------------------|----------------------------------------------------------------------------------------------------|---|---|-------|-------|
| ⊜ Home                                   | Environment Wizard                                                                                                    |   |   |       |       |
| Environment: None selected               | Welcome to Portainer                                                                                                    |   |   |       |       |
| Settings                                 | We have connected your local environment of Docker to Portainer.<br>Det started below with your local portainer or connect more container environments. |   |   |       |       |
| 옷, Users                                 |                                                                                                    |   |   |       |       |
| Authentication logs      Authentications |                                                                                                    |   |   |       |       |
| ⊚ Settings ∨                             | Get Started<br>Proceed using the local<br>environment which<br>Portainer & numbers                                                                      |   |   |       |       |
|                                          |                                                                                                    |   |   |       |       |

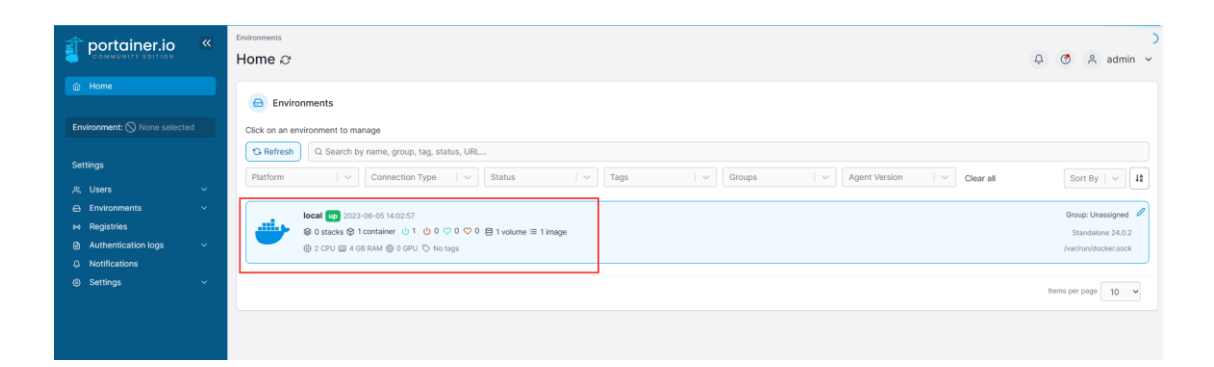

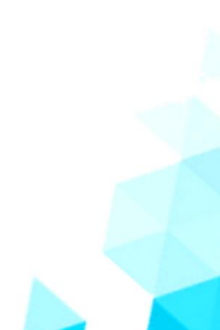